G224-O-061 2025年2月4日

株式会社日本カードネットワーク

## 「CARDNET端末(JT-VT10)」のソフトウェア更新に関するご案内

**拝啓** 貴社益々ご繁栄のこととお慶び申し上げます。平素は格別のご高配を賜り、厚くお礼申し上げます。

この度、クレジット決済端末機「CARDNET端末(JT-VT10)」のソフトウェア更新を下記のとおり 予定しております。更新中は、一時的に端末がご利用いただけない時間が発生します。ご不便をおかけしますが、 何卒ご協力を賜りますようお願い申し上げます。

末筆ではございますが、貴社のますますのご発展をお祈り申し上げます。

敬具

1. 主旨

記

ご利用いただいているクレジット決済端末機の機能改善によるバージョンアップ(別紙参照)のために、C ARDNET端末(JT-VT10)内のソフトウェアを更新させていただきます。

2. 更新期間

任意更新:2025年3月5日(水) AM0:00~

強制更新:2025年4月5日(土) AM0:00~

※1端末への更新ファイルは上記期間内に順次配信されポップアップが表示されます。

- ※<sup>2</sup>任意更新期間では、強制配信期間まで更新をスキップ可能です。(手順は3.更新方法を参照ください) 強制更新期間では、更新スキップ不可となり、一定時間経過後(無操作状態で5分)に端末更新が行われま す。
- 3. 更新方法

手動または自動(初期設定値: AM2:00またはAM4:00)の電源起動を契機にソフトウェア更新画面が 表示されます。

▼更新確認画面

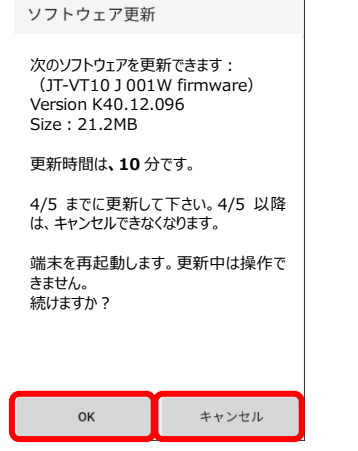

▼電源再起動(電源ボタンを3秒以上押下し[再起動]を選択)

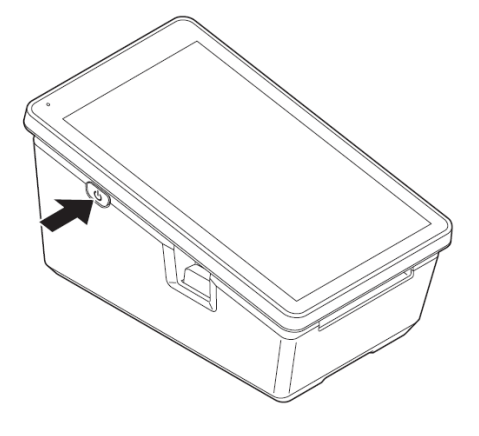

・「OK」を選択

「キャンセル」を選択

更新が始まります。更新後、自動で再起動しますので完了までお待ち下さい。

更新はスキップされます。更新期間内であれば何度でもスキップができ、スキップした場合には次回の 発生条件を満たしたタイミングでソフトウェア更新画面が再表示されます。 4. ソフトウェア更新に必要な時間

約10分程度(更新中は端末をご利用いただくことができません) ※更新中は電源を落とさないでください。ソフトウェアが破損する場合があります。

5. ご依頼事項

「2. 更新期間」のうち、ご都合の良いお時間にソフトウェアの更新をお願いいたします。 なお、更新期間を過ぎた場合には「OK」ボタンしか選択できなくなりますのでご留意ください。

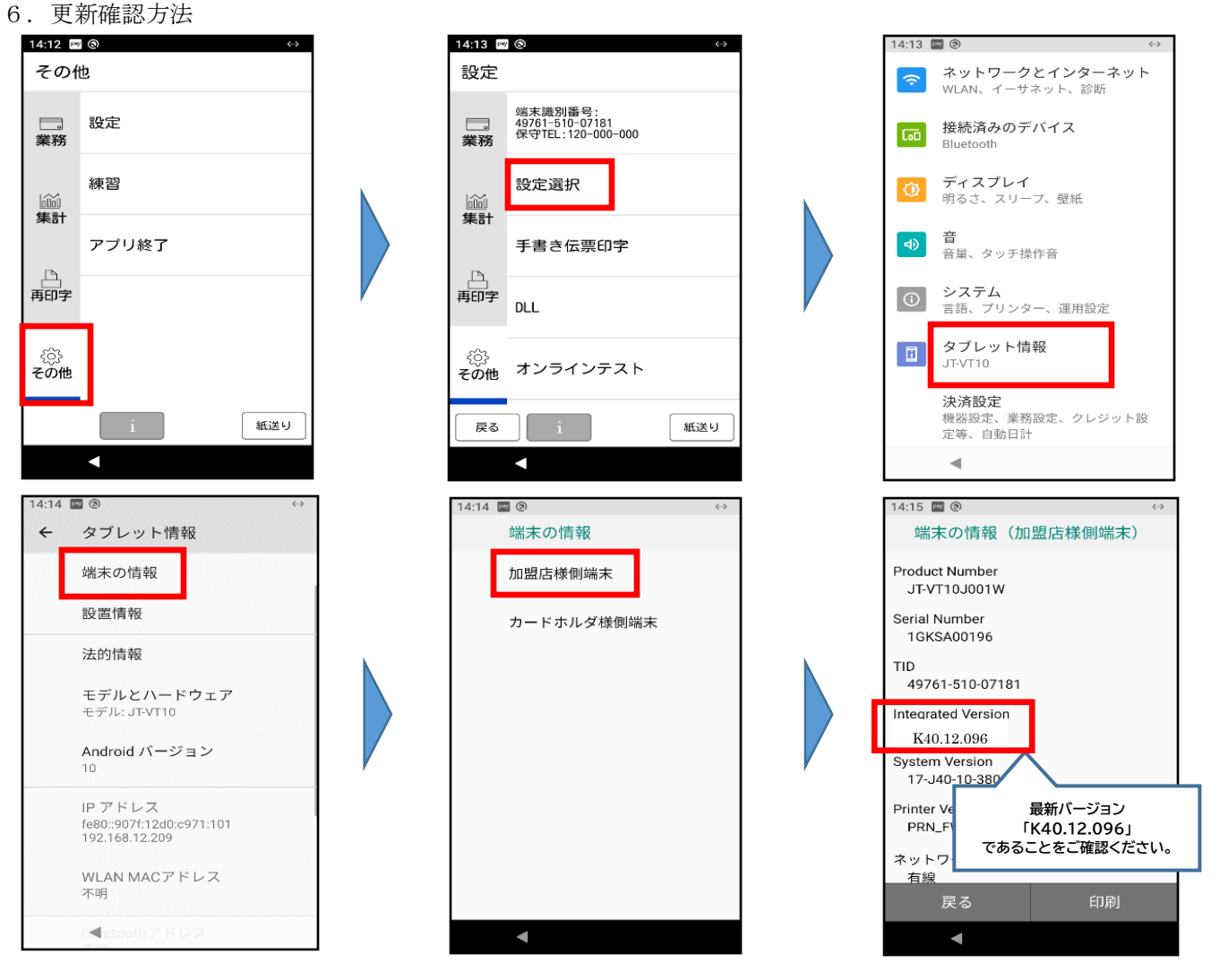

- ソフトウェア後の最新バージョン バージョン:K40.12.096
- 8. その他

CARDNET端末(JT-VT10)は、ご利用者様の利便性向上・セキュリティ向上等を目的に、今後も 定期的なソフトウェアの更新を行わせていただきます。可能な限りご迷惑をおかけすることのない方法で対応 を行ってまいりますが、早急な更新が必要な場合や軽微な更新については、従来どおり事前のご連絡なしに対 応を行う場合がございます。何卒ご理解いただきますようお願い申し上げます。

9. 本件に関するお問い合わせ先

CARDNET サービスデスクTEL: 0120-800-661 (24時間365日対応)

[別紙] バージョンアップ内容

## (1) コンタクトレスDCC対応

- ・コンタクトレス決済においてDCC(外貨決済)の取り扱いが開始となります。
- ・加盟店様の操作順序は、従来の接触ICカードのDCC(外貨決済)から変更ございません。

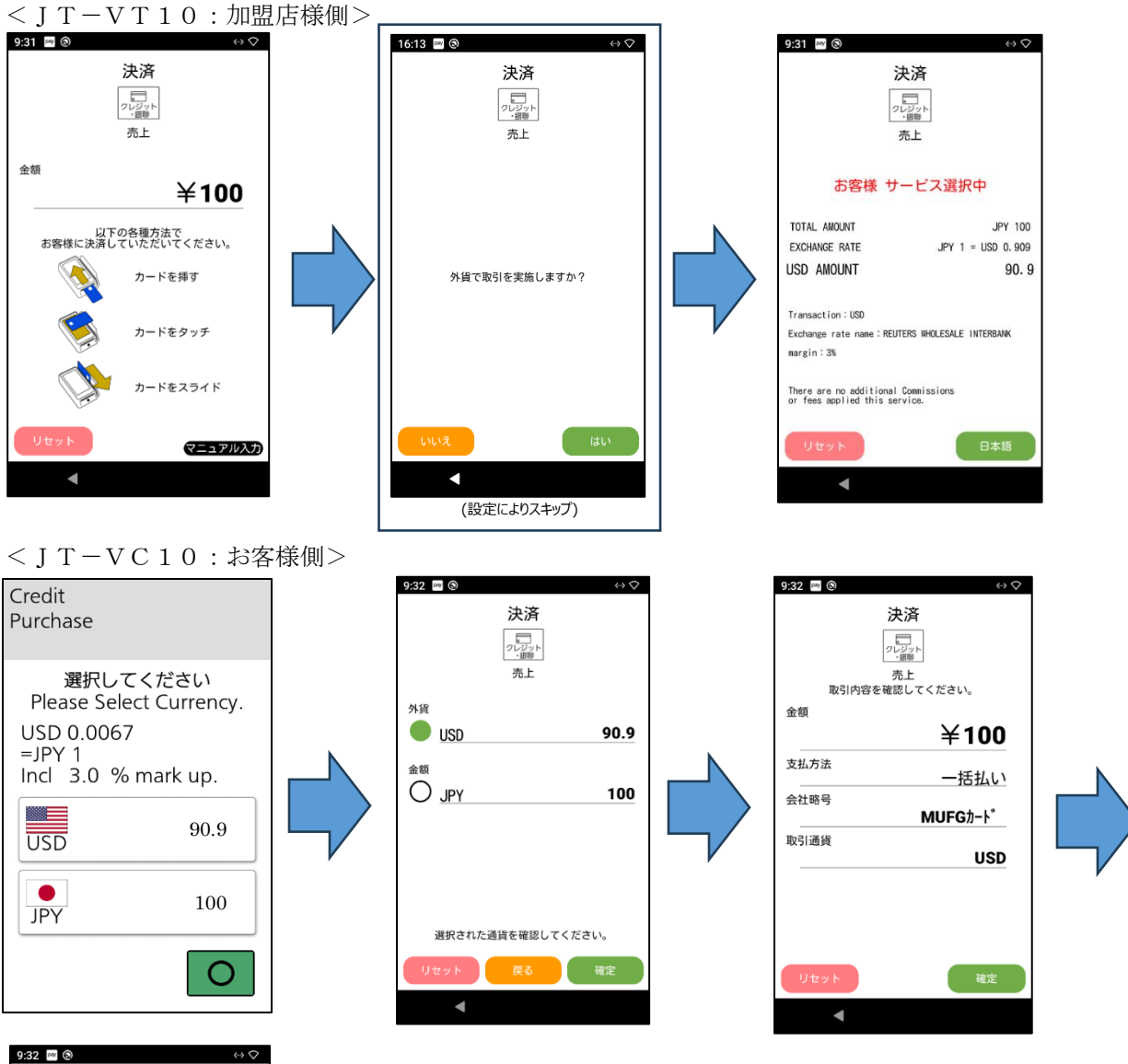

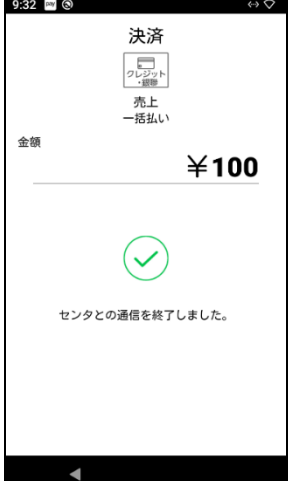

## (2) DCC国旗表示と対象通貨コードの追加

- ・お客様側機器の画面で通貨を選択するボタンに国旗が表示されるようになります。(ボタンイメージ は前頁を参照ください。)
- ・従来の通貨に加えて、赤枠内の通貨が追加となります。

| 国名通貨文字 | 国旗イメージ | 国名通貨文字 | 国旗イメージ      | 国名通貨文字 | 国旗イメージ  |
|--------|--------|--------|-------------|--------|---------|
| AED    |        | KRW    |             | BRL    |         |
| AUD    | *      | MYR    | (•          | DKK    |         |
| CAD    | *      | РНР    | <b>&gt;</b> | ILS    | \$      |
| CHF    | +      | RUB    |             | MXN    |         |
| EUR    |        | SEK    |             | МОР    | ۲       |
| GBP    |        | SGD    | <b>C</b> :  | NOK    |         |
| HKD    | *      | ТНВ    |             | NZD    | XK .    |
| IDR    |        | TWD    | *           | PLN    |         |
| INR    | ۲      | USD    |             | QAR    |         |
| JPY    |        | VND    | *           | SAR    | BKS8003 |

## (3) POS連動(LAN接続)対応

・従来のRS232Cケーブルでの連動に加えて、LAN環境での連動が可能となります。 ・POS連動設定画面で「POS連動方式(LAN)」を選択することで機能するようになります。 ※「POS連動 Mタイプ指定」をご利用のお客様対象の機能となります。

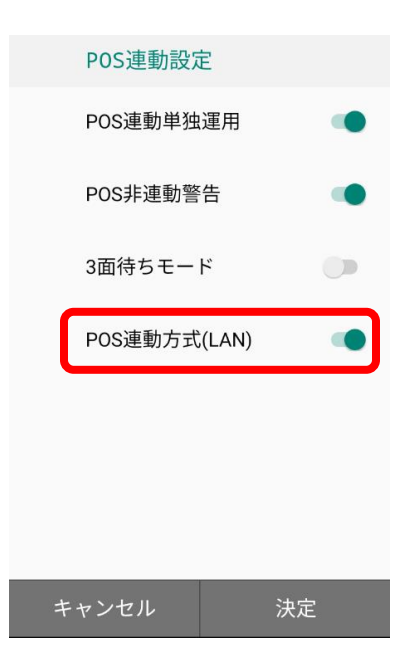